## ワードで文字列を円形に配置する方法

No.180

180

PCクラブ 2021.09.22

伊藤 嘉明

## 「挿入」タブの「テキスト」の「ワードアート」をクリックし、テキスト人ル

## 文字列を円形に配置してみる

入力した文を選択して、「ワードアートのスタイル」グループから「文字 の効果」をクリックして、「変形」メニューをクリック 「枠線に合わせて配置」グループから「円」を選択

下図のように文字列が配置される

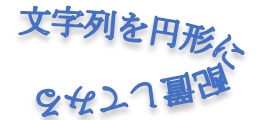

図形の4隅に表示されている、サイズ変更のハンドルをドラッグ

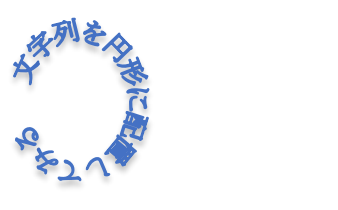

| <u>-</u><br>-<br>-<br>- | ☆字列の方<br>② 文字の配置<br>○ リンクの作成 | 向,<br>- | 位置            | 文字列の<br>折り返し*      | <ul> <li>前面へ</li> <li>荷面へ</li> <li>荷面へ</li> <li>読 オブジョ</li> </ul> | 移動 ・<br>移動 ・<br>:クトの選択 | と表え      |
|-------------------------|------------------------------|---------|---------------|--------------------|-------------------------------------------------------------------|------------------------|----------|
| A                       | 影( <u>S</u> )                | Þ       |               |                    |                                                                   | 配置                     |          |
| A                       | 反射(凡)                        | Þ       | 、テキス          | ト入力⊬               |                                                                   |                        |          |
| A                       | 光彩( <u>G</u> )               | ×       | 変形なし<br>abcde |                    |                                                                   |                        | <b>^</b> |
| A                       | 面取り(B)                       | Þ       | 枠線に合わ         | bせて配置              |                                                                   |                        |          |
| A                       | 3 <b>-</b> D 回転( <u>D</u> )  | ÷       | °cde a        | بر م               | yee's'                                                            | Ghij.                  |          |
| abc                     | 変形(I)                        | F       | 形状            | c d e .            | ~/*                                                               |                        |          |
|                         |                              |         | abcde         | abcde              | abCde                                                             | abcde                  |          |
|                         |                              |         | abcde         | ab <sub>c</sub> de | бр;                                                               | СЪ;                    |          |
|                         |                              |         | \$°°%         | ଝଡ                 | 8 p                                                               | abc<br>vocos           |          |
|                         |                              |         | ъcde          | abc <i>ae</i>      | abcde                                                             | abcde                  |          |
|                         |                              |         | abcde         | abcde              | abcde                                                             | abcde                  |          |
|                         |                              |         | abcde         | abcde              | abcde                                                             | Spcde                  | <b>v</b> |

もし、上右図のような形になった場合

この場合、「ホーム」タブの「フォント」グループの「グループ右下の小さな▼をクリック 「フォント」のダイアログボックスが表示される

「詳細設定」タブの「文字幅と間隔」グループの「文字の間隔」から「広く」を選択し 「間隔」の値(下図は2pt.にした場合)を適宜(大きいに変更)「OK」をクリック \_

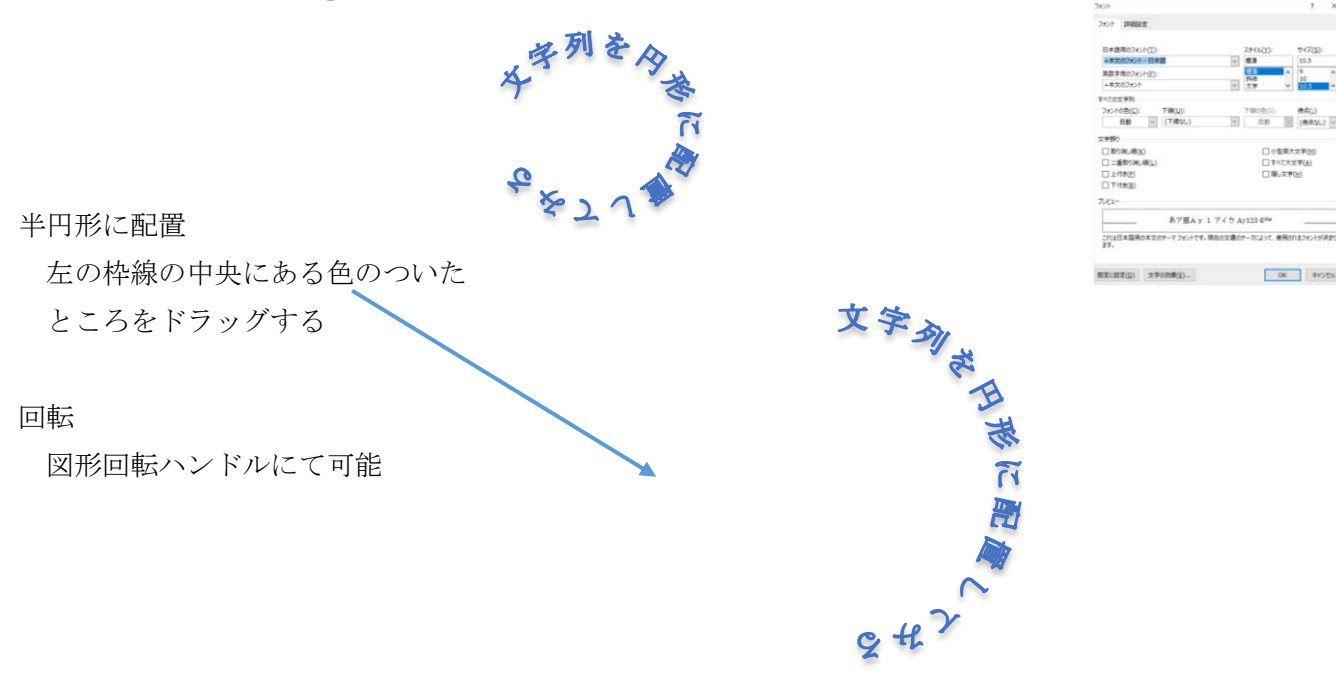